## PROGRESS REPORT EVAL (PART B) – BY LECTURER

| https://mysis.upsi.edu.my:8094/ims/student/lecturer/frame1.html                                                                                                    |        |
|----------------------------------------------------------------------------------------------------|--------|
| IMS Admission Course Timetable Examination Student Evaluation Practicum and ROS Academic Artificity       Postgraduate Research Help Window         Image: Student Information - Lecturer       Image: Student Information - Lecturer       Image: Student Information - Lecturer | STEP 1 |
|                                                                                                    |        |
|                                                                                                    |        |

| https://mysis.upsi.edu.my8094/ims/student/lecture/frameL.html                                                                                                    |                                    |
|----------------------------------------------------------------------------------------------------|------------------------------------|
| Action Edit Query Block Becord Field Help Window<br>参副事業の同時にの問題では、●の                                                                                                    |                                    |
| 🔞 SAF006 - Research Progress Report                                                                                                    | I                                  |
| Student D SUGMIT                                                                                                    |                                    |
| 1. Plesse Choose the level of research activity by the student : 2. Plesse State the weatmesses / obstractes faces by the student in his/her reserch progress (if any).                                                                                                    | STEP 2                             |
| 3. Comments and Recommendations.                                                                                                    | Click the box to select<br>student |
| A status of Study: [     S. The case of SARELY SATISFACTORY" or "UNSATISFACTORY" had the student been warned ?     Latest Witting Warning Remaining:     Orally:     Orally:     Oral |                                    |
| Student Profile Course Registration Seminar/Conference/Workshop/Publication Research Progress Report                                                                                                    |                                    |
| IC Status Level of Staty Programme                                                                                                    |                                    |
| Facuty Desentation Title                                                                                                    |                                    |
| Record: 1/1 <05C>                                                                                                    |                                    |

| Action Edit Query Block Record Field Help Window                                                                                                    |
|----------------------------------------------------------------------------------------------------|
| B & A folds - Research Progress Report                                                                                                    |
|                                                                                                    |
| SODWIT                                                                                                    |
| 1. Please Choose the level of research activity by the student: 2. Please State the weaknesses / obstacles faces by the student in his/her reserch progress (if any). |
| 3. Comments and Recommendations.                                                                                                    |
| 4. Status of Study : Find %                                                                                                    |
| 5. In the case of "BARELY SATISFACTORY" or "UNSATISFACTORY" had the student been Student ID Student Name Program Faculty Court Latest Writing Remaining:              |
| Orały: P20102001310 Sanzanartyc warrant w Moster Premi Peda<br>P20102001520 Roslida binti Hassan PHD FPPM Peng<br>In writing:                                         |
| 6. If the student has not been warmed in writing, please explain why:                                                                                                 |
| Student Profile Course Registration Seminar/Conference/Morkshop/Put                                                                                                   |
| K     Status       Level of Study     Mode                                                                                                    |
| Programe Eind QK Cancel                                                                                                    |
| Desertation Title the student's name                                                                                                    |
|                                                                                                    |
| Choices in list 2           Record: 1/1          <08C>                                                                                                    |

| Addin Edit Query Block Beord Field Help Window<br>Charles Conserved Field Help Window<br>Budent D USER MANUAL<br>Student D USER MANUAL<br>Presex Choose the level of research activity by the student:<br>2. Presex Choose the level of research activity by the student:<br>3. Comments and Recommendations<br>5. The Case of 13 firsh Memiashav/rish Memiashav/rish Memiash | IMS/SIS/Lecturer-Mozilla Firefox     Movie Control - Mozilla Firefox     Movie Control - Mozilla Firefox     Movie Control - Mozilla Firefox     Movie Control - Mozilla Firefox                                                                                                    | -                                 | ٥     | × |
|----------------------------------------------------------------------------------------------------|----------------------------------------------------------------------------------------------------|-----------------------------------|-------|---|
| Programme Faculty Dissertation Tile                                                                                                    | Image: Status of Study: Status of Study: <td>STEP 4<br/>ify student's<br/>detail</td> <td></td> <td></td> | STEP 4<br>ify student's<br>detail |       |   |
| Record: 1/1   <0SC>                                                                                                    | Programme                                                                                                    |                                   |       | 4 |
| STUDENT INFORMATION SYSTEM<br>UNIVERSITI PENDIDIKAN SULTAN IDRIS                                                                                                    |                                                                                                    | 스 토T (M) EMG <sup>45</sup>        | 15 PM |   |

|                                                                                                    |       | _   |          |
|----------------------------------------------------------------------------------------------------|-------|-----|----------|
| Why SNS / Lecture - Mozilia interex                                                                                                    | -     | ٥   | ×        |
| Vol Intps://myss.upsiedu.mycood/ims/studient/lecture/mame.intmi                                                                                                    |       |     |          |
| Action Edit Query Block Record Field Help Window                                                                                                    |       |     |          |
| 《②●● 米□□ 萄萄萄 ▲▲▼● 尋祝@ ?                                                                                                    |       |     | -        |
| VelsA-Pubo - Research Progress Report                                                                                                    |       |     | <u>∎</u> |
| Student D USER MANAGE                                                                                                    |       |     |          |
| 1. Please Choose the level of research activity by the student : 2. Please State the weaknesses / obstacles faces by the student in his/her reserch progress (if any). |       |     |          |
|                                                                                                    |       |     |          |
|                                                                                                    |       |     |          |
| 4. Status of Study:                                                                                                    |       |     |          |
| b. In the case of re] losk were unaskawig (instantiationly into Progress)<br>Latest Wringh (Věšedná paku (in Progress)                                                 |       |     |          |
| Orally: No J                                                                                                    |       |     |          |
| In writing : NO  STEP 5                                                                                                    |       |     |          |
| 6. If the student has not been warned in writing, please explain why :                                                                                                 |       |     |          |
|                                                                                                    |       |     |          |
| Click any tab to view                                                                                                    |       |     |          |
| Student Profile Course Registration Seminar/Conference/Workshop/Publication Research Progress Report                                                                   |       |     |          |
| student's report                                                                                                    |       |     |          |
| Level of Study Mode                                                                                                    |       |     |          |
| Programme                                                                                                    |       |     |          |
| Facuty                                                                                                    |       |     |          |
| Dissertation Title                                                                                                    |       |     |          |
|                                                                                                    |       |     |          |
|                                                                                                    |       |     | -        |
|                                                                                                    |       |     |          |
| Record: 1/1   <usc></usc>                                                                                                    |       |     |          |
|                                                                                                    |       |     |          |
|                                                                                                    | 4:55  | PM  |          |
|                                                                                                    | 1/8/2 | 017 |          |

| MS / SIS / Lecturer - Mozilla Firefox                                                                | - 0                   |
|----------------------------------------------------------------------------------------------------|-----------------------|
| 0 🔒   https://mysis.upsi.edu.my:8890/ims/student/lecturer/frame1.html                                |                       |
| ion Edit Query Block Becord Field Help Window                                                        |                       |
| 7 ④   ●   米   ①   □ □ □ □ □ □ □   4   ● ●   四 尿 喃   ?<br>SAFORE Research Provides Report             |                       |
| USER MANUAL USER MANUAL                                                                              |                       |
| Student D SUBMIT                                                                                     |                       |
| 1. Please Choose the level of research activity by the student :                                     |                       |
| 2. Hease State the Weaknesses / costacles taces by the student in his/her reserch progress (if any). |                       |
| 3. Comments and Recommendations.                                                                     |                       |
|                                                                                                    |                       |
| 4. Status of Study :                                                                                 | STEP 6                |
| 5. In the case of "B Tidak Memuaskan/Tidak Maju (Unsatisfactory/ No Progress)                        |                       |
|                                                                                                    | Fill in all as sticks |
| In writing : NO                                                                                      | Fill In all sections  |
| 6. If the student has not been warned in writing, please explain why :                               |                       |
|                                                                                                    |                       |
| Student Profile Course Registration Seminar/Conference/Workshop/Publication Research Progress Report |                       |
|                                                                                                    |                       |
| Level of Study Mode                                                                                  |                       |
| Programme                                                                                            |                       |
| Dissertation Title                                                                                   |                       |
|                                                                                                    |                       |
|                                                                                                    |                       |
| # 1/1 dOPCs                                                                                          |                       |
| • · · · · · · · · · · · · · · · · · · ·                                                              |                       |
|                                                                                                    | M                     |
|                                                                                                    |                       |
|                                                                                                    | へ (F) dy ENG 4:55 PM  |
|                                                                                                    | 7/8/2017              |

| MS / SIS / Lecture - Mozilla Firefox     Mo A https://mysis.upis.edu.my/8890/ms/student/lecture/frame1.html                                                                                                    | ٥       | × |
|----------------------------------------------------------------------------------------------------|---------|---|
| Status of Study:     Status of Study:     Status of Study:     States of State Major (Incomendations.     States of State Major (Incomendations.     States of State Major (Incomendations.     States of State Major (Incomendations.     States of State Major (Incomendations.     States of States Major (Incomendations.     States of States of States and Recomendations.     States of States and Recomendations. |         |   |
|                                                                                                    |         |   |
| Record: 1/1                                                                                                    | 4:55 PM |   |

| ● IMS / SIS / Lecture - Mozilla Firefox                                                                                                    | - 0 ×                               |
|----------------------------------------------------------------------------------------------------|-------------------------------------|
| Action Edit Query Block Record Field Help Window                                                                                                    |                                     |
|                                                                                                    |                                     |
|                                                                                                    | STEP 8                              |
| 1. Please Choose the level of research activity by the student : 2. Please State the weaknesses / obstacles faces by the student in his/her reserch progress (if any).                                                                                                    | Click the 'SUBMIT'                  |
| 3. Comments and Recommendations.                                                                                                    | button                              |
| 4. Status of Study: <ul> <li>A status of Study:</li> <li>Tak Menuasian/Tdak Maju (Unsatisfactory/ No Progress)</li> <li>Latest Writing W, Sedang Maju (In Progress)</li> <li>Orally:</li> <li>RO</li></ul>                                                                                                    |                                     |
| Image: Constraint of the second second se | _                                   |
| Record: 1/1                                                                                                    |                                     |
|                                                                                                    |                                     |
| # 2 @ <u>= 0</u> 6 6 <u>0</u> <u>=</u>                                                                                                    | へ 覧 d)) ENG 4:55 PM ロ<br>7/8/2017 ロ |